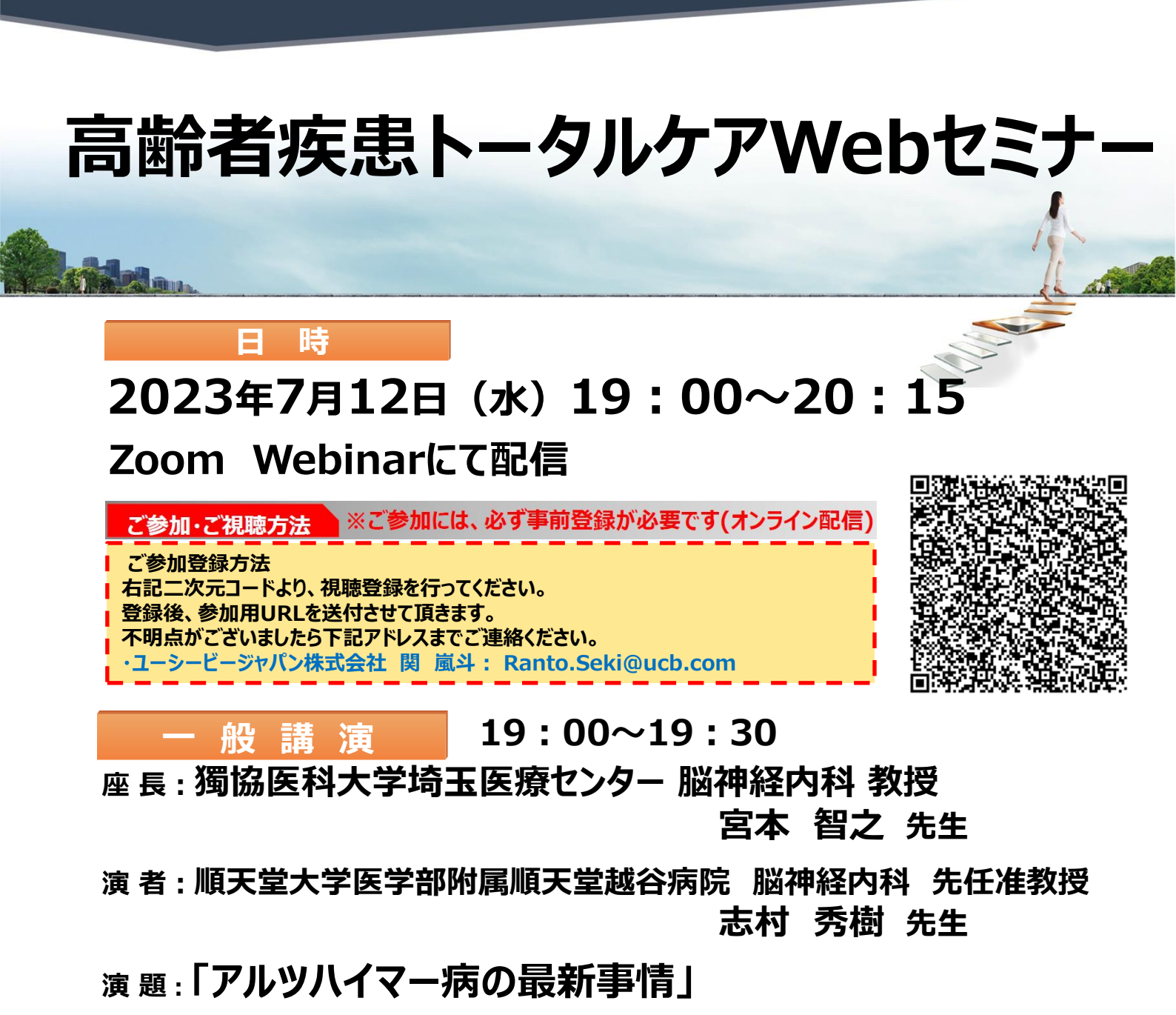

特別講演 19:30~20:15

座長:埼玉医科大学国際医療センター 副院長 脳卒中外科 教授 栗田 浩樹 先生

演者:京都大学大学院医学研究科 脳神経外科学 教授 荒川 芳輝 先生

## 

・ビージャパン株式会社

JP-P-VI-EPOS-2300763

頂きました個人情報は、医薬品の適正使用情報および医学・薬学に関する情報提供のために利用させていただくことがございます。個人情報は、共催関係者および業務委託を除く第三者に開示・提供すること はありません。個人情報は、弊社の個人情報保護方針(https://www.ucbjapan.com/privacy-policy)に基づき安全かつ適切に管理いたします。何卒、ご理解とご協力を賜りますようお願い申し上げます。 問い合わせ先:〒330 - 8669埼玉県さいたま市大宮区桜木町1-7-5ソニックシティビル16階 ユーシービージャパン株式会社ニューロロジー事業部埼玉エリアTEL:048-640-4001

共株式会社

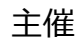

Daiichi-Sankw

## Web講演会ご視聴方法

ZOOM Webinarによるご視聴は、事務局よりご案内差し上げた先生のみとなっております。 なお、本講演会は医療用医薬品に関する情報を取り扱いますので、医療関係者以外の方がいらっしゃる 公共の場所などからのアクセスはお控えください。また、録音、録画、撮影等はお控えください。

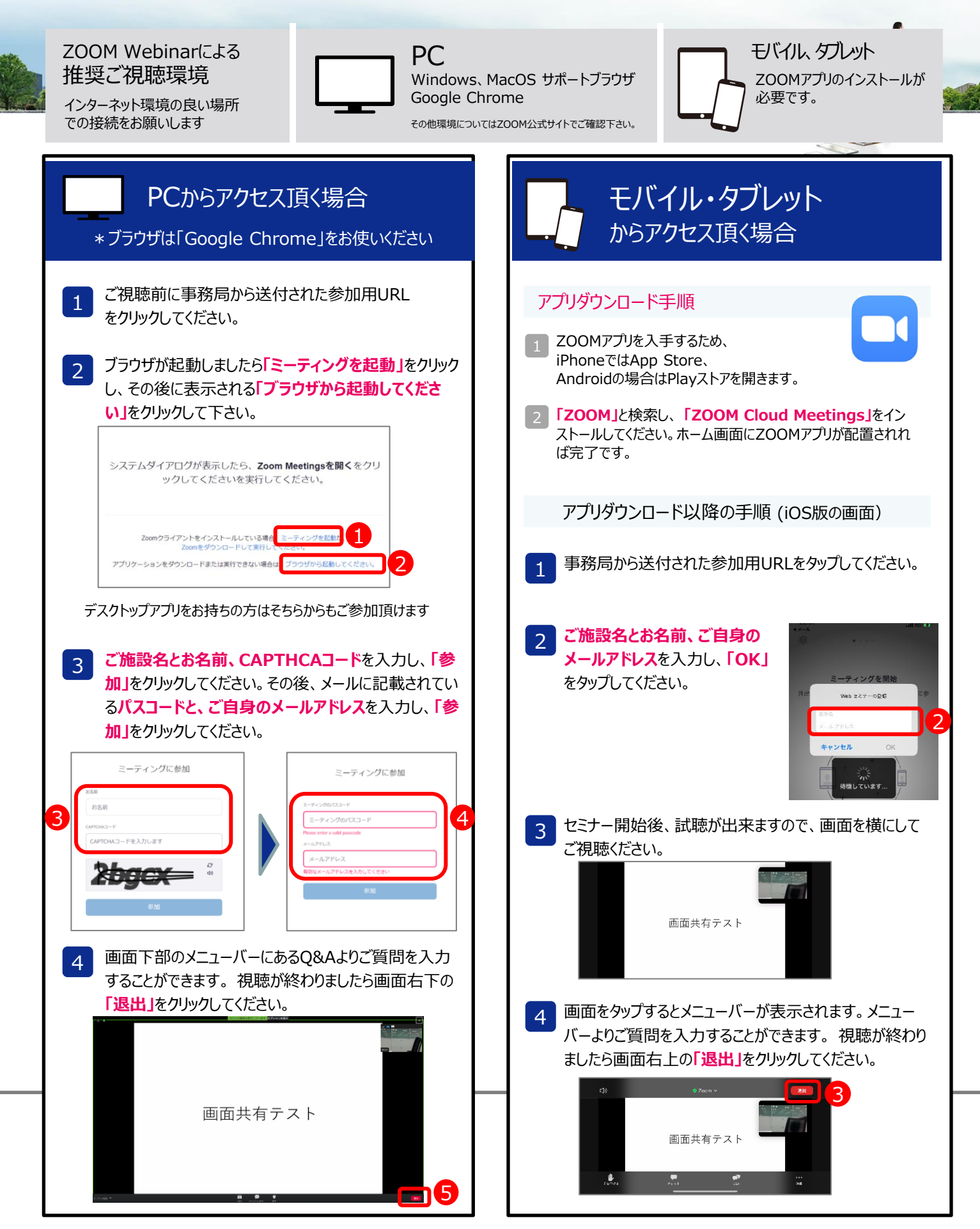